# MANUAL DE WEB - APP

Para gestionar usuarios (técnicos y clientes finales), particiones y paneles del *CityMesh* se debe acceder a citymeshapp.deitres.com utilizando el correo electrónico y la contraseña brindados por *Deitres*.

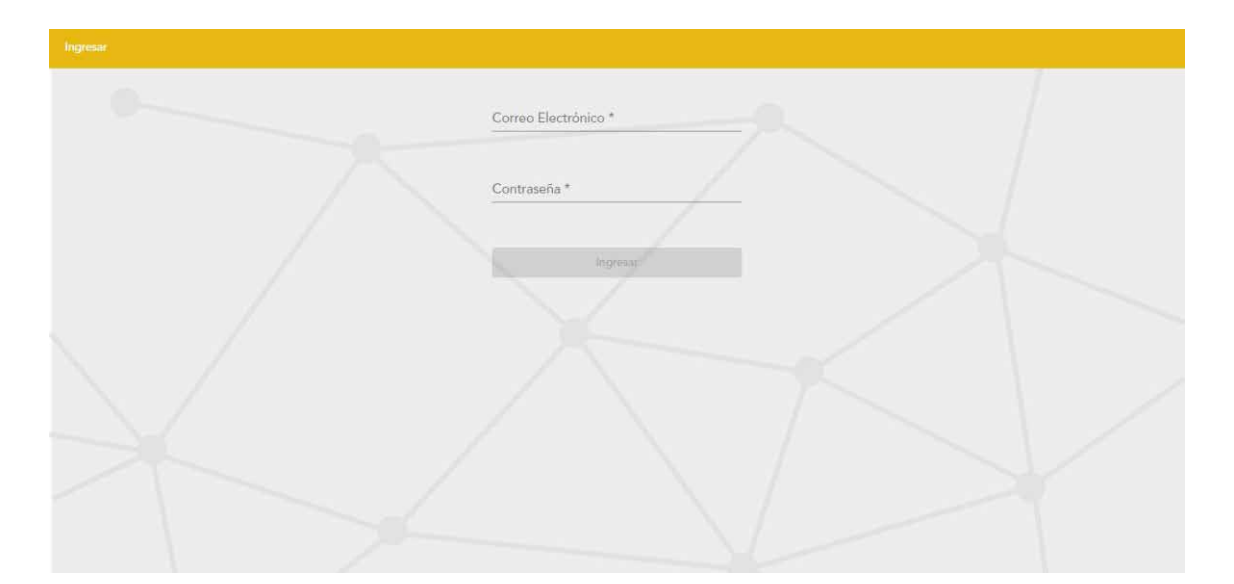

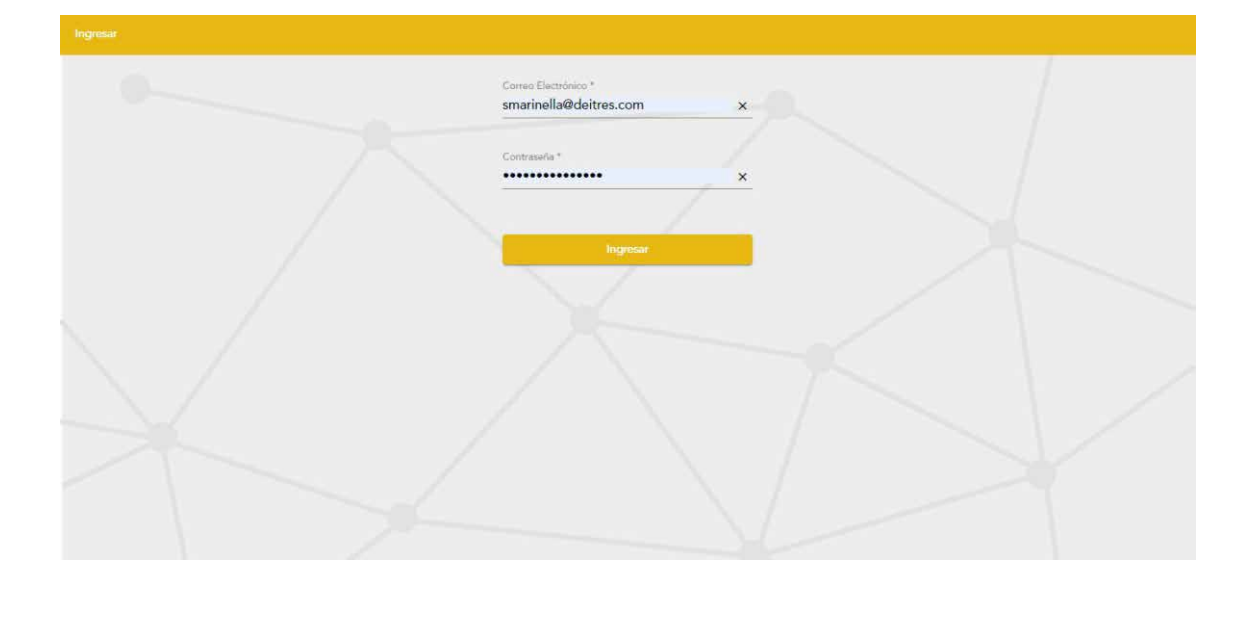

#### Usuarios

Una vez dentro de la plataforma web podremos observar la vista de los usuarios. Se pueden efectuar una serie de acciones con todos ellos:

Nuevo Usuario: pueden ser clientes finales, a quienes luego les asignaremos particiones asociadas a paneles, o bien técnicos, que realizarán las instalaciones, agregados de particiones y servicios técnicos.

Deberemos tener preparados los datos de correo electrónico, nombre y apellido para poder cargarlos. La contraseña se crea automáticamente presionando en Generar, se recomienda guardar esta contraseña para luego enviarla al cliente ya que no se podrá volver a leer. El cliente ingresa por primera vez con esta contraseña generada y la CityMesh App le pide que la cambie por una personal. Por último, se puede configurar el tiempo de acceso seguro (en milisegundos), por defecto este campo tiene asignado un valor de 60 segundos.

| CITYIIESH Usuartos Part | iciones Paneles |           |         |             |        |                       | Deitres Santiago Cerrar Sesión |
|-------------------------|-----------------|-----------|---------|-------------|--------|-----------------------|--------------------------------|
| Buscar usuarios         |                 |           |         |             |        |                       | C Nuevo Usuario                |
| Email                   | Nombre          | Apellido  | Тіро    | Particiones | Activo | Tiempo de acceso (ms) | Acciones                       |
| demo@demo.com           | Demo            | Demo      | Final   | 1           | Si     | 60000                 | 10                             |
| tech@tech.com           | Tech Test       | Tech Test | Tecnico | 0           | Si     | 60000                 | 10                             |
| omar@deitres.com        | Omar            | Roselli   | Final   | 0           | Sí     | 60000                 | 10                             |
| belen@deitres.com       | Belén           | Ponce     | Final   | 0           | Sí     | 60000                 | 10                             |
| eze@deitres.com         | Eze             | Ramirez   | Tecnico | 0           | Sí     | 60000                 | 10                             |
| julian@deitres.com      | Julian          | Volpi     | Final   | 4           | Si     | 60000                 | 10                             |
| juliantech@deitres.com  | Julian          | Volpi     | Tecnico | 0           | Sí     | 60000                 | 10                             |
| juanitech@deitres.com   | Juan            | Pedroche  | Tecnico | 0           | Si     | 60000                 | 10                             |
|                         |                 |           |         |             |        | Articulos por página: | 20 ▼ 1-20 de 22 < >            |

| CITYIIESH Usuarios Partie | ciones Panelles                 |   |                       |            | Deitres Santingo | Cerrar Sesión |
|---------------------------|---------------------------------|---|-----------------------|------------|------------------|---------------|
| Buscar usuarios           |                                 |   |                       | _          | c 📘              | uevo Usuario  |
| Email                     | , Nuevo Usuario                 |   |                       |            | Acciones         | -             |
| demo@demo.com             | Tipu *<br>I Tecnico             |   |                       |            | 10               |               |
| tech@tech.com             | Convo Electrónico *             |   |                       |            | 10               |               |
| omar@deitres.com          | tecnico01@seguridad.com         | × | Generar<br>Contraseña | LR44tumfJe | 10               |               |
| belen@deitres.com         | Filombre *<br>Pedro             | × | Apellido *<br>García  | ×          | 10               |               |
| eze@deitres.com           | E<br>Tiempo de acceso seguro 4  |   |                       |            | 10               |               |
| julian@deitres.com        | 60000<br>Tiempo en milisegundos |   |                       | ×          | 10               |               |
| juliantech@deitres.com    | -                               |   |                       |            | 10               |               |
| juanitech@deitres.com     | 4                               |   | Agregar               | Cancelar   | 10               |               |
|                           |                                 |   |                       |            |                  | 2             |

Articulos por página: 20 💌 1 - 20 de 22 🔇 💙

Una vez que se haga click en **"Agregar Usuario"**, se le enviará un mail automático al mail cargado donde se le informará la contraseña de acceso a la aplicación.

**Editar Usuario:** cuando el usuario ya fue creado puede ser editado para cambiar cualquiera de los campos configurados anteriormente. Esto significa que si nos equivocamos al definir que un usuario era técnico, cuando en realidad era cliente final, o si el nombre y apellido tienen algún error que debemos subsanar podemos hacerlo. Además, nos permite regenerar contraseñas del usuario y blanquear ambos PINs de desarme.

Cuando se regenera la contraseña debemos enviarla a nuestro usuario y este deberá cambiarla por una personal, por otro lado si se blanquean los PINs de desarme, el usuario podrá volver a definirlos a su gusto.

| CITYIIESH Usuarios Partic | iones Paneles |          |         |             |        |                         | Deitres Santiago  | Cerrar Sesión |
|---------------------------|---------------|----------|---------|-------------|--------|-------------------------|-------------------|---------------|
| Buscar usuarios           |               |          |         |             |        |                         | c 🧧               | luevo Usuario |
| Email                     | Nombre        | Apellido | Tipo    | Particiones | Activo | Tiempo de acceso (ms)   | Acciones          |               |
| hgenco@deitres.com.ar     | Hernán        | Genco    | Tecnico | 0           | Sí     | 60000                   | Po                |               |
| tecnico01@seguridad.com   | Pedro         | Garcia   | Tecnico | 0           | Sí     | 60000                   | <b>/</b> 0        |               |
|                           |               |          |         |             |        |                         |                   |               |
|                           |               |          |         |             |        | Artículos por página: 2 | 0 🔻 21 - 22 de 22 | < >           |

| CITYPIESH Usuarios Partic | iones Panules                                     |            | Deitres Santiago Cerrar Susión |
|---------------------------|---------------------------------------------------|------------|--------------------------------|
| Buscar usuarios           | Modificar Usuario                                 |            | C Nuevo Usuario                |
| Email                     | Tipo *                                            |            | Acciones                       |
| hgenco@deitres.com.ar     |                                                   |            | <br>10                         |
| tecnico01@seguridad.com   | Correo Electrónico.*<br>tecnico01@seguridad.com × | Regenerar  | <br>10                         |
|                           |                                                   | Contraseña |                                |

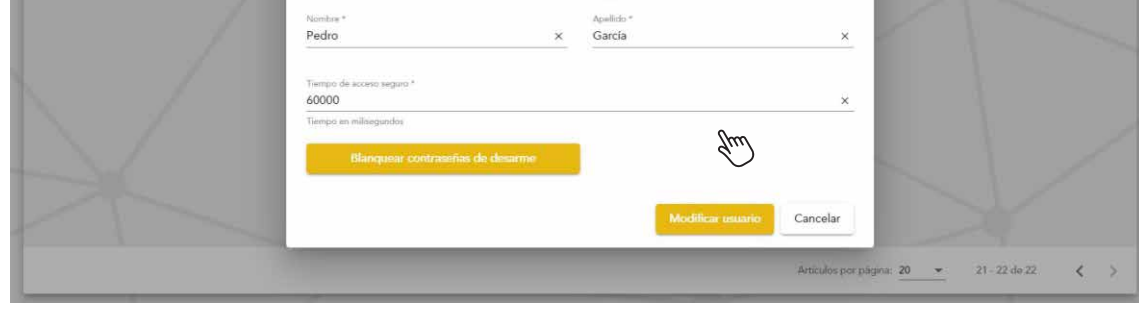

Desactivar Temporalmente Usuario: hará que este usuario no pueda utilizar la CityMesh App, ya sea técnico o final. Esta acción es reversible y se puede reactivar sin perder información sobre el usuario.

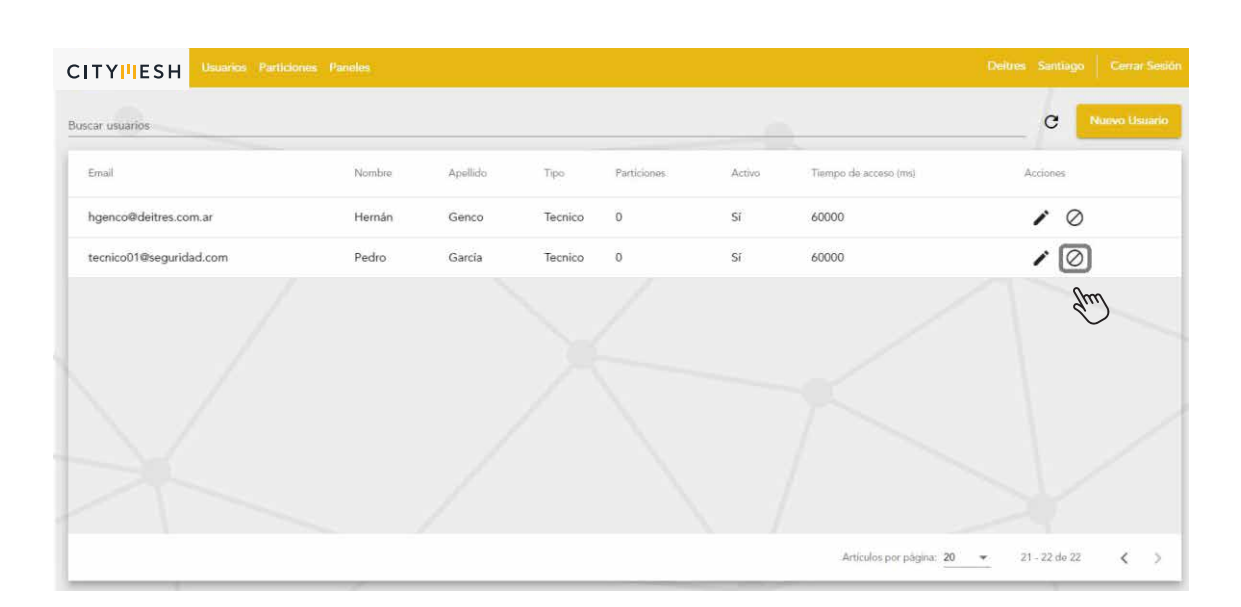

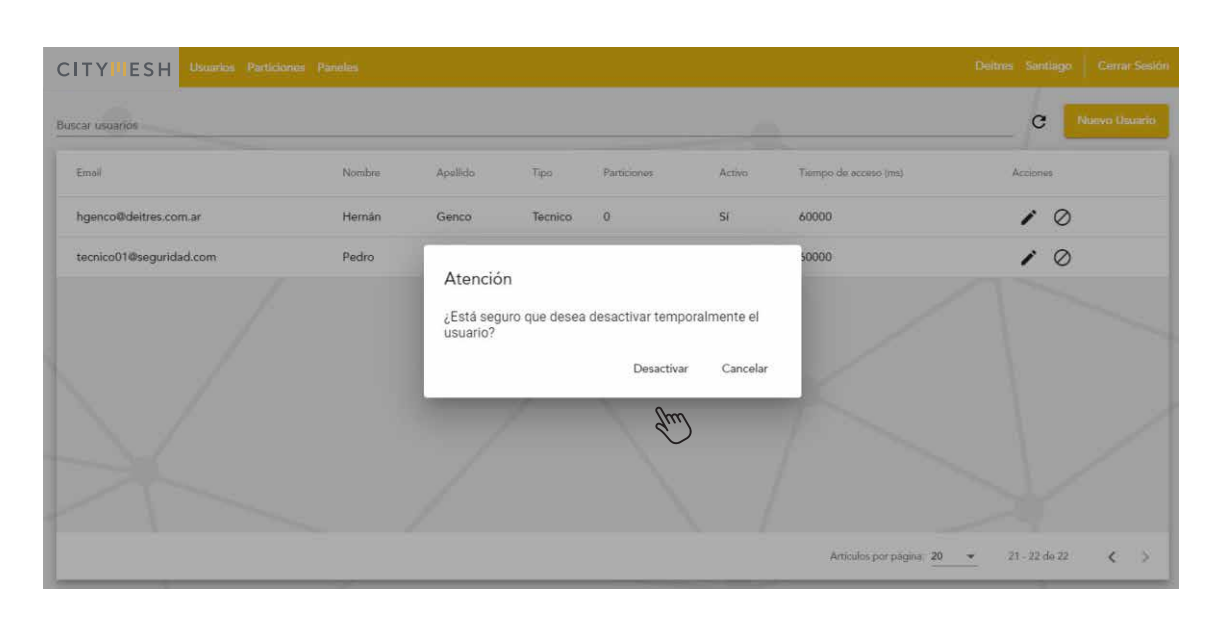

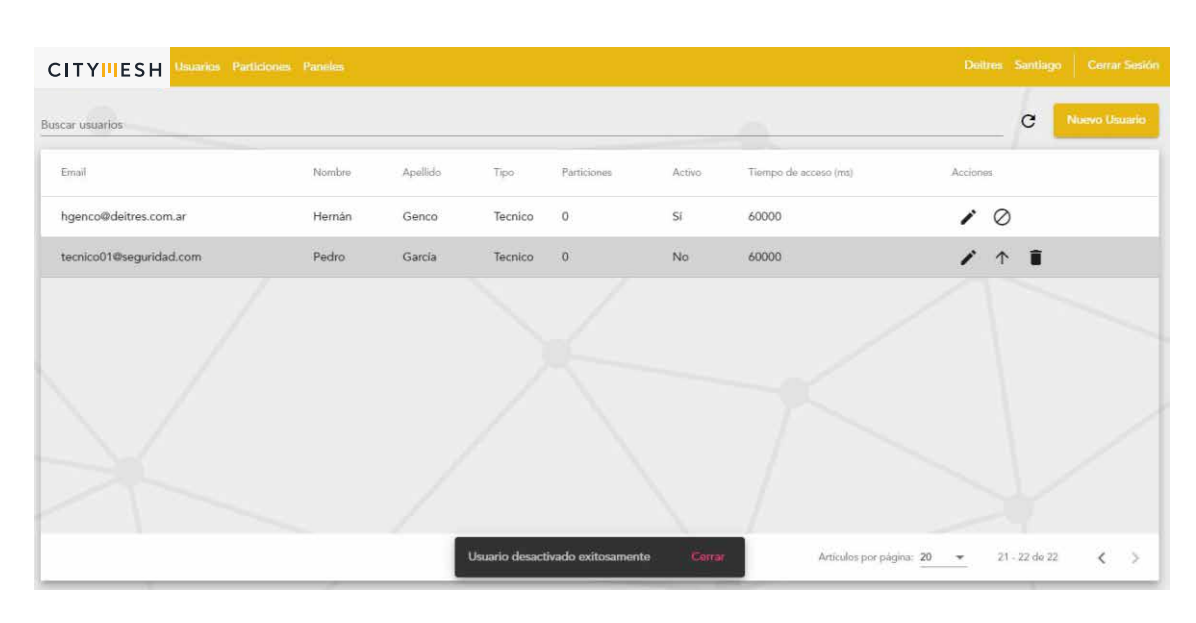

Eliminación de Usuario: luego de haber desactivado temporalmente a un usuario puede realizarse la acción de eliminarlo definitivamente. Hacer esto hará que perdamos la información asociada al mismo y para volver a tenerlo en nuestro sistema deberemos crear un nuevo usuario.

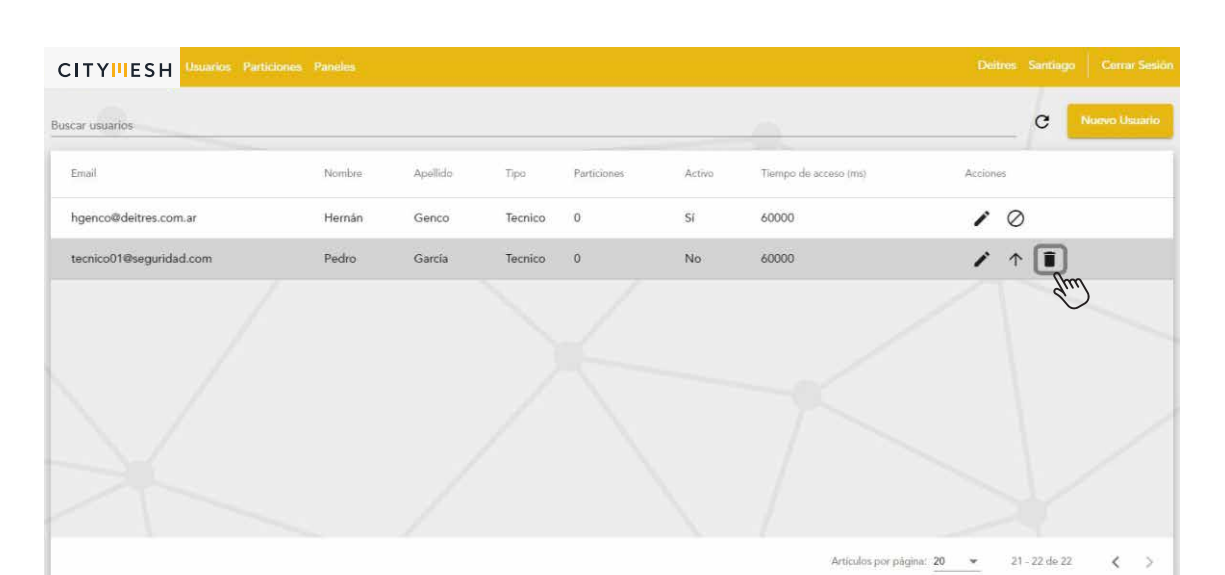

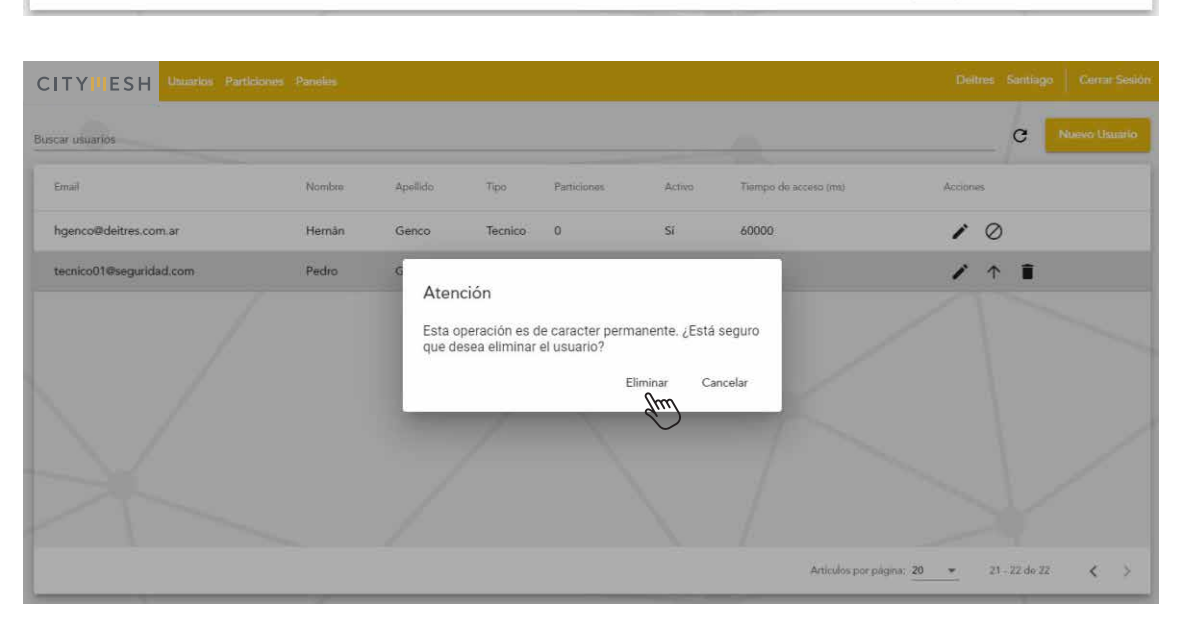

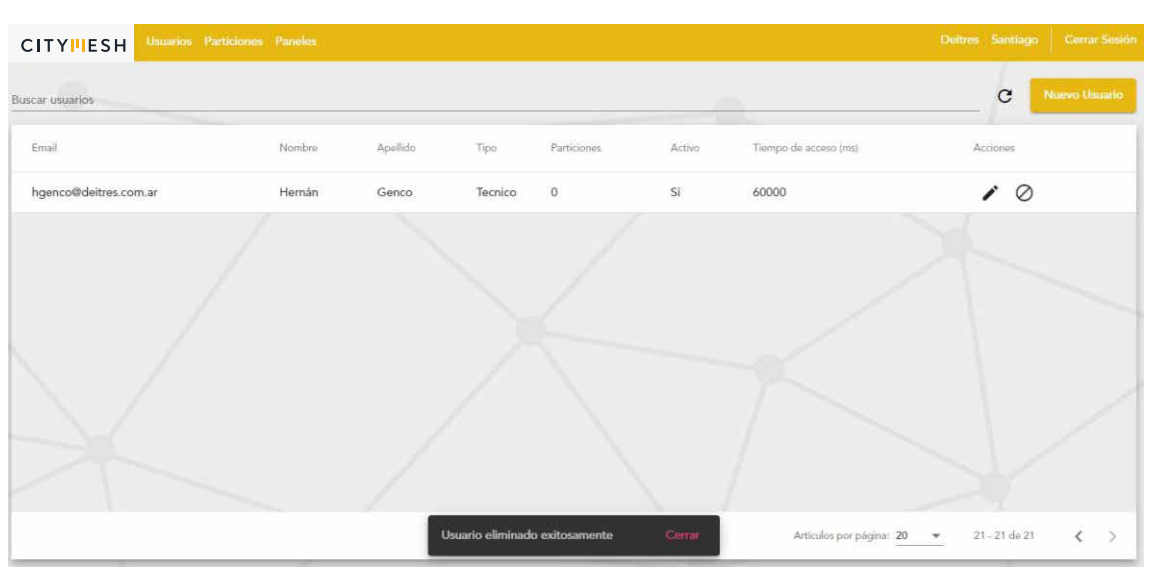

## Particiones

Podemos acceder a la vista de particiones donde se podrán hacer acciones muy similares a las que se hacen en la vista de usuarios, pero completando otros tipos de campos. Tenemos entonces:

Nueva Partición: para hacer esto debemos tener el nombre, la dirección, el número de cuenta y los usuarios que asignaremos a la partición. Es sumamente importante asociar a todos los usuarios finales que utilizarán esta partición, para esto debemos haberlos creado previamente. Además, podremos definir si habilitar o no el soporte técnico sobre esta partición. De manera opcional se podrá dejar asentada una nota con información adicional que se considere pertinente.

|                          | iones Paneles |          |             |         |              |                    | Deitres Santa      | ago Cerrar Sesión |
|--------------------------|---------------|----------|-------------|---------|--------------|--------------------|--------------------|-------------------|
| Buscar Particiones       |               |          |             |         |              |                    | e                  | Nueva Partición   |
| Nombre                   | Cuenta        | Panel    | Receptora   | Soporte | Nº Partición | Usuarios           | Acciones           | Gum               |
| Oficina Deitres          | ΑΑΑΑ          |          |             | Si      |              | 0                  | 10                 |                   |
| Casa de Juani            | 0666          | 7DC7B7FD | Deitres App | Si      | 0            | 0                  | 10                 |                   |
| Simulador                | AABB          | 3ABBCCDD | Deitres App | Si      | 0            | 5                  | 10                 |                   |
| Casa de Tomy             | 7799          | 776DABF6 | Deitres App | Si      | 0            | 1                  | 10                 |                   |
| Casa de Gus              | 1235          | 7004957A | Deitres App | Si      | 0            | 0                  | 10                 |                   |
| Prueba asignación Juani  | 0667          |          | Deitres App | Si      | 1            | 0                  | 10                 |                   |
| Santiago                 | 7795          | 73A27720 | Deitres App | Si      | 0            | 2                  | 10                 |                   |
| Casa de Tomy - Sink WiFi | 7794          | 79BD5373 | Deitres App | Si      | 0            | 0                  | 10                 |                   |
|                          |               |          |             |         |              | Artículos por pági | na: 20 👻 1 - 20 de | 29 < >            |

| Particiones           |                               |   |                                   |    |                                                                                                    | (         | C Nueva Par |
|-----------------------|-------------------------------|---|-----------------------------------|----|----------------------------------------------------------------------------------------------------|-----------|-------------|
| mbre                  | Nueva Partición               |   |                                   |    | Usuarios<br>Actuales:                                                                                    |           |             |
| cina Deitres          | Nombre *                      |   | Número de cuenta *                |    | No hay usuarios asignados 🔹                                                                              | Ø         |             |
| sa de Juani           | Estudio Jurídico              | × | AB12                              | ×  |                                                                                                    | $\oslash$ |             |
| ulador                | Dirección *<br>Sarmiento 3930 | × | Habilitar soporte tecnico *<br>SI | -  | Disponibles:                                                                                             | 0         |             |
| a de Tomy             |                               |   |                                   |    | Buscar Usuario                                                                                           | $\oslash$ |             |
| a de Gus              | Notas                         |   |                                   | 11 | Pedroche Juan - Juani@deitres.com     Ponce Belén - belen@deitres.com                                    | Ø         |             |
| eba asignación Juani  | ~                             |   |                                   | 7. | Ramirez Ezequiel D ezequiel@deitres.com     Roselli Omar - omar@deitres.com                              | $\oslash$ |             |
| liago                 |                               |   |                                   |    | Al asociar usuarios, se le asignara un código de 3 caracteres para identificarlos en las<br>particiones. | Ø         |             |
| a de Tomy - Sink WiFi |                               |   |                                   |    | Agregar Partición Cancelar                                                                               | 0         |             |

Editar Partición: cuando la partición ya fue creada puede ser editada para cambiar cualquiera de los campos configurados anteriormente. Si la partición ya se encuentra asociada a un número de MAC, no podrá ser editado su número de cuenta de partición.

|                     | Particiones Paneles |          |             |         |                          |                          | Deitres Santiago Cerrar Sesión |
|---------------------|---------------------|----------|-------------|---------|--------------------------|--------------------------|--------------------------------|
| Buscar Particiones  |                     |          |             |         | -                        |                          | C Nateva Partición             |
| Nombre              | Cuenta              | Panøl    | Receptora   | Soporte | N <sup>e</sup> Partición | Usuarios                 | Acciones                       |
| Santiago City 8     | 1234                | 6B3256A5 | Deitres App | Si      | 0                        | 0                        | 10                             |
| Partición de prueba | 1111                |          |             | Si      |                          | 0                        | 10                             |
| Test                | DADA                | 3000000  | Deitres App | Si      | 0                        | 0                        | 10                             |
| Produccion          | 4679                | 63D6D3CB | Deitres App | Si      | 0                        | 1                        | 10                             |
| produccion c7       | 4399                | 5D21D2FC | Deitres App | Si      | 0                        | 1                        | 10                             |
| Casa Henry          | 2222                | 695BC356 | Deitres App | Si      | 0                        | 0                        | 10                             |
| Particion Prueba 2  | EEFF                | 33AABBCC | Deitres App | Si      | 1                        | 0                        | 10                             |
| Estudio Jurídico    | AB12                |          |             | Si      |                          | 4                        | 0                              |
|                     |                     |          |             |         |                          | Artículos por página: 20 | - 29 de 29                     |

| ar Particiones     | -                            |   |                             |   |                                                                                                    | -      | c         | Nuwa Partic |
|--------------------|------------------------------|---|-----------------------------|---|----------------------------------------------------------------------------------------------------|--------|-----------|-------------|
| Yombre             | Modificar Partición          |   |                             |   | Usuarios<br>Actuales:                                                                                                    | Áccion | es.       |             |
| Santiago City 8    | Nombre *<br>Estudio Jurídico | × | Número de cuenta *<br>AB12  | × | Cevallos Nicolas - nicofinal@xoor.com (001)     Pedroche Juan - juani@deitres.com (002)     Ramirez Ezeruiel D - ezeruiel@deitres.com (003) | 1      | Ø         |             |
| artición de prueba | Dirección *                  |   | Habilitar soporte tecnico * |   | Roselli Omar - omar@deitres.com (004)     Jisponibles:                                                                                      | 1      | Ø         |             |
| est                | Sarmiento 3930               | × | Si                          | * | Buscar Usuario                                                                                                    | 1      | Ø         |             |
| roduccion          | Notas                        |   |                             |   | Demo Demo - demo@demo.com                                                                                                    | 1      | Ø         |             |
| oduccion c7        |                              |   |                             | 4 | Final Prueba - pruebafinal@deitres.com  Ponce Belén - belen@deitres.com                                                                     | 1      | $\oslash$ |             |
| asa Henry          |                              |   |                             |   | Santiago Marinella - sfinal@deitres.com  Al asociar usuarios, se le asignara un código de 3 caracteres para identificarios en las           | 1      | 0         |             |
| articion Prueba 2  |                              |   |                             |   | Modificer partición Cancelar                                                                                                    | 1      | 0         |             |
| studio Jurídico    |                              |   |                             |   | Am                                                                                                    | 1      | 0         |             |

## Desactivar Temporalmente Partición: hará que esta partición deje de reportar. Esta acción es reversible y se puede reactivar sin perder información sobre la partición.

|                     | Particiones Paneles | 0        |             |         |                          |                          | Deitres Santiago Cerrar Sesión |
|---------------------|---------------------|----------|-------------|---------|--------------------------|--------------------------|--------------------------------|
| Buscar Particiones  |                     |          |             |         | _                        |                          | C Nueva Partición              |
| Nombre              | Cuenta              | Panel    | Receptora   | Soporte | N <sup>#</sup> Partición | Usuarios                 | Acciones                       |
| Santiago City 8     | 1234                | 6B3256A5 | Deitres App | Si      | 0                        | 0                        | 10                             |
| Partición de prueba | 1111                |          |             | Si      |                          | 0                        | 10                             |
| Test                | DADA                | 3000000  | Deitres App | Si      | 0                        | 0                        | 10                             |
| Produccion          | 4679                | 63D6D3CB | Deitres App | Si      | 0                        | 1                        | 10                             |
| produccion c7       | 4399                | 5D21D2FC | Deitres App | Si      | 0                        | 1                        | 10                             |
| Casa Henry          | 2222                | 695BC356 | Deitres App | Si      | 0                        | 0                        | 10                             |
| Particion Prueba 2  | EEFF                | 33AABBCC | Deitres App | Si      | 1                        | 0                        | 10                             |
| Estudio Jurídico    | AB12                |          |             | Si      |                          | 4                        | 10                             |
|                     |                     |          |             |         | 4                        | Artículos por página: 20 | - 21.23 (m) < >                |

|                     | Particiones Paneles |             |                      |                 |              |          | Daitres Sant | iago 🕴 Cerrar Sissión |
|---------------------|---------------------|-------------|----------------------|-----------------|--------------|----------|--------------|-----------------------|
| Buscar Particiones  |                     |             |                      |                 |              |          | c            | Nueva Partición       |
| Nombre              | Cuenta              | Pariel      | Receptora            | Soporte         | Nº Partición | Usuarios | Acciones     |                       |
| Santiago City 8     | 1234                | 6B3256A5    | Deltres App          | Si              | 0            | 0        |              |                       |
| Partición de prueba | 1111                | Aten        | ción                 |                 |              | 0        | 10           |                       |
| Test                | DADA                | 30000 ¿Está | seguro que desea des | activar tempora | Imente la    | 0        | 10           |                       |
| Produccion          | 4679                | 63D6E       | on?                  | Desactivar      | Cancelar     | 1        | 10           |                       |
| produccion c7       | 4399                | SD21E       |                      | Jun             | Current      | 4        | 10           |                       |
| Casa Henry          | 2222                | 695BC356    | Deitres App          | Si V            | 0            | 0        | 10           |                       |
| Particion Prueba 2  | EEFF                | 33AABBCC    | Deitres App          | Si              | 1            | 0        | 10           |                       |
| Estudio Jurídico    | AB12                |             |                      | Si              |              | 4        | 10           |                       |
|                     |                     |             |                      |                 |              |          |              |                       |

|                     | Particiones Pane | des      |                     |                 |              |                  | Deltres Sa          | ntiago Cerrar Sesión |
|---------------------|------------------|----------|---------------------|-----------------|--------------|------------------|---------------------|----------------------|
| Buscar Particiones  |                  |          |                     |                 |              |                  | c                   | Nueva Partición      |
| Nombro              | Cuenta           | Panel    | Receptora           | Soporte         | Nº Partición | Usuarios         | Acciones            |                      |
| Santiago City 8     | 1234             | 6B3256A5 | Deitres App         | Si              | 0            | 0                | 10                  |                      |
| Partición de prueba | 1111             |          |                     | Si              |              | 0                | 10                  |                      |
| Test                | DADA             | 30000000 | Deitres App         | Si              | 0            | 0                | 10                  |                      |
| Produccion          | 4679             | 63D6D3CB | Deitres App         | Si              | 0            | 1                | 10                  |                      |
| produccion c7       | 4399             | 5D21D2FC | Deitres App         | Si              | 0            | 1                | 10                  |                      |
| Casa Henry          | 2222             | 695BC356 | Deitres App         | Si              | 0            | 0                | 10                  |                      |
| Particion Prueba 2  | EEFF             | 33AABBCC | Deitres App         | Si              | 1            | 0                | 10                  |                      |
| Estudio Jurídico    | AB12             |          |                     | Si              |              | 4                | / ↑ ∎               |                      |
|                     |                  |          | Partición desactiva | do exitosamente | Cerrar       | Artículos por pá | igina: 20 💌 21 - 21 | 7 de 29 < >          |

Eliminación de Partición: luego de haber desactivado temporalmente a una partición puede realizarse la acción de eliminarla definitivamente. Hacer esto hará que perdamos la información asociada a la mismo y para volver a tenerlo en nuestro sistema deberemos crear una nueva partición.

|                     | Particiones Pane | sles     |             |         |              |                  | Deitres Santiago Cerrar Sesión |
|---------------------|------------------|----------|-------------|---------|--------------|------------------|--------------------------------|
| Buscar Particiones  |                  |          |             |         |              |                  | C Nueva Partición              |
| Nombre              | Cuenta           | Panel    | Receptora   | Soporte | Nº Partición | Usuarios         | Acciones                       |
| Santiago City 8     | 1234             | 6B3256A5 | Deitres App | Si      | 0            | 0                | 10                             |
| Partición de prueba | 1111             |          |             | Si      |              | 0                | 10                             |
| Test                | DADA             | 30000000 | Deitres App | Si      | 0            | 0                | 10                             |
| Produccion          | 4679             | 63D6D3CB | Deitres App | Si      | 0            | 1                | 10                             |
| produccion c7       | 4399             | 5D21D2FC | Deitres App | Si      | 0            | ĭ                | 10                             |
| Casa Henry          | 2222             | 695BC356 | Deitres App | Si      | 0            | 0                | 10                             |
| Particion Prueba 2  | EEFF             | 33AABBCC | Deitres App | Si      | 1            | 0                | 10                             |
| Estudio Jurídico    | AB12             |          |             | Si      |              | 4                | ∕ ↑ 🔳                          |
|                     |                  |          |             |         |              | Artículos por pa | āgina: 20 🔻 21-29 de 29 🗶 🔪    |

|                     | Particiones Parie | ios      |                         |         |              |           |        | Deltre | s Santlago | Cerrar Sesión |
|---------------------|-------------------|----------|-------------------------|---------|--------------|-----------|--------|--------|------------|---------------|
| Buscar Particiones  |                   |          |                         |         |              |           |        |        | C          |               |
| Nombre              | Cuenta            | Panel    | Receptora               | Soporte | Nº Partición | Usuarios  | Accion | ×      |            | Ĺ             |
| Santiago City 8     | 1234              | 6B3256A5 | Deitres App             | Si      | 0            | 0         |        | 0      |            |               |
| Partición de prueba | 1111              | 13       | Atención                |         |              | 0         | 1      | Ø      |            |               |
| Test                | DADA              | 3000000  | Esta operación es de ca | 0       | 1            | $\oslash$ |        |        |            |               |
| Produccion          | 4679              | 63D6D3C  | que desea eliminar la p | 1       | 1            | Ø         |        |        |            |               |
| produccion c7       | 4399              | 5D21D2F( |                         | Linni   | an Cancelar  | 1         | 1      | Ø      |            |               |
| Casa Henry          | 2222              | 695BC356 | Deitres App             | Si      | 0            | 0         | 1      | Ø      |            |               |
| Particion Prueba 2  | EEFF              | 33AABBCC | Deitres App             | Si      | 1            | 0         | 1      | Ø      |            |               |
| Estudio Jurídico    | AB12              |          |                         | Si      |              | 4         | 1      | ↑      |            |               |
|                     |                   |          |                         |         |              |           |        |        |            |               |

| CITYIIESH Usuarios Particio | nes Paneles |          |                         |            |              |                       | Deitras Santiago | Cerrar Sesion |
|-----------------------------|-------------|----------|-------------------------|------------|--------------|-----------------------|------------------|---------------|
| uscar Particiones           |             |          |                         |            | -            |                       | c N              | eva Partición |
| Nombre                      | Cuenta      | Panel    | Receptora               | Soporte    | Nº Partición | Usuarios              | Acciones         |               |
| Partición de Prueba         | ABCD        | 33AABBCC | Deitres App             | Si         | 0            | 1                     | 10               |               |
| Santiago City 8             | 1234        | 6B3256A5 | Deitres App             | Si         | 0            | 0                     | 10               |               |
| Partición de prueba         | 1111        |          |                         | Si         |              | 0                     | 10               |               |
| Test                        | DADA        | 30000000 | Deitres App             | Si         | 0            | 0                     | / 0              |               |
| Produccion                  | 4679        | 63D6D3CB | Deitres App             | Si         | 0            | 1                     | 10               |               |
| produccion c7               | 4399        | 5D21D2FC | Deitres App             | Si         | 0            | 1                     | 10               |               |
| Casa Henry                  | 2222        | 695BC356 | Deitres App             | Si         | 0            | 0                     | 10               |               |
| Particion Prueba 2          | EEFF        | 33AABBCC | Deitres App             | Si         | 1            | 0                     | 10               |               |
|                             |             | Parti    | ción eliminado exitosam | ente Cerra | e Artic      | ulos por pâgina: 20 🔹 | 21 - 28 de 28    | < >           |

### Paneles

Podemos acceder a la vista de paneles donde se podrán hacer algunas de las mismas acciones que tienen usuarios y particiones. No tiene la funcionalidad de Nuevo Panel, ya que este se crea automáticamente cuando el panel instalado reporta por primera vez, ni la de Desactivar Panel. Tampoco se podrán eliminar. Lo único que se puede realizar es entonces:

Editar Panel: si bien no se pueden cambiar la mayoría de los campos si se puede dejar asentada una nota. Además, se permite verificar el estado de vínculos.

| CITYHES        | H Usuario  | s Particiones | Paneles        |                    |                |                         | Doltres                   | Santiago | Cerrar Sesión |
|----------------|------------|---------------|----------------|--------------------|----------------|-------------------------|---------------------------|----------|---------------|
| Buscar paneles |            |               |                |                    |                |                         |                           |          | c             |
| MAC            | Tipo       | Receptora     | Señal Mesh (%) | Señal Ethernet (%) | Señal WiFi (%) | SSID WiFi               | Notas                     | Acciones | *             |
| 7DC7B7FD       | City Panel | Deitres App   | 0              | 100                | 43             | Redwifi                 | esto es una nota de admin |          |               |
| 3ABBCCDD       | City Panel | Deitres App   | 57             | 100                | 88             | Otrowifi                | esto es una nota de admin | 1        | ĩ             |
| 776DABF6       | City Panel | Deitres App   | 0              | 100                | 100            | holacomoteva            | esto es una nota de admin | 1        | •             |
| 7004957A       | City Panel | Deitres App   | 0              | 100                | 100            |                         |                           | 1        | i i           |
| 73A27720       | City Panel | Deitres App   | 0              | 100                | 100            | Depto2                  | esto es una nota de admin | 1        | ۲ I           |
| 79BD5373       | City Panel | Deitres App   | 0              | 100                | 100            | Miwifi                  | esto es una nota de admin | 1        | i i           |
| 7FD7A4B3       | City Panel | Deitres App   | 0              | 100                | 96             | WiFi-Amet-308z          | esto es una nota de admin | 1        | a 🗍           |
| 7320DF7C       | City Panel | Deitres App   | 0              |                    | 100            | Fibertel WiFi037 2.4GHz |                           | 1        | ĩ             |
|                |            |               |                |                    |                |                         |                           |          |               |

| Artículos por página: | 20 | * | 1 - 20 de 38 | -č | >   |
|-----------------------|----|---|--------------|----|-----|
|                       |    |   |              |    | - C |

| car paneles |            |             |                           |                      |                     | C     |
|-------------|------------|-------------|---------------------------|----------------------|---------------------|-------|
| MAC         | Тіро       | Receptora   | Modificar Panel           | Tipo                 | Acc                 | iones |
| 7DC7B7FD    | City Panel | Deitres App | 7DC7B7FD                  | City Panel           | una nota de admin   | 1     |
| 3ABBCCDD    | City Panel | Deitres App | Receptora<br>Deitres App  |                      | una nota de admin   | 1     |
| 76DABF6     | City Panel | Deitres App | Señal Ethernet (%)<br>100 | Serial Mesh (%)<br>O | una nota de admin 🖌 | 1     |
| 004957A     | City Panel | Deitres App | SSID                      | Señal Wifi (%)       | -                   | / 🔳   |
| 3A27720     | City Panel | Deitres App | Redwifi                   | 43                   | una nota de admin 🖉 | 1     |
| 9BD5373     | City Panel | Deitres App | Notas                     |                      | una nota de admin 🖌 | / 🔳 📗 |
| FD7A4B3     | City Panel | Deitres App | 3                         |                      | ana nota de admin   | 1     |
| 7320DF7C    | City Panel | Deitres App |                           | Modificar Cancela    | ir j                | 1     |

|            |            |             |                |                    |                |                         |                           | 1        |   |
|------------|------------|-------------|----------------|--------------------|----------------|-------------------------|---------------------------|----------|---|
| ar paneles |            |             |                |                    |                |                         |                           | 1        |   |
| IAC        | Тіро       | Receptora   | Señal Mesh (%) | Señal Ethernet (%) | Señal WiFi (%) | SSID WiFi               | Notas                     | Acciones |   |
| DC7B7FD    | City Panel | Deitres App | 0              | 100                | 43             | Redwifi                 | esto es una nota de admin | /[       | 1 |
| ABBCCDD    | City Panel | Deitres App | 57             | 100                | 88             | Otrowifi                | esto es una nota de admin | 1        | Î |
| 76DABF6    | City Panel | Deitres App | 0              | 100                | 100            | holacomoteva            | esto es una nota de admin | 1        | Î |
| 004957A    | City Panel | Deitres App | 0              | 100                | 100            |                         |                           | 1        | Î |
| 3A27720    | City Panel | Deitres App | 0              | 100                | 100            | Depto2                  | esto es una nota de admin | 1        | Î |
| 9BD5373    | City Panel | Deitres App | 0              | 100                | 100            | Miwifi                  | esto es una nota de admin | 1        | Î |
| FD7A4B3    | City Panel | Deitres App | 0              | 100                | 96             | WiFi-Arnet-308z         | esto es una nota de admin | 1        | Î |
| 320DF7C    | City Panel | Deitres App | 0              |                    | 100            | Fibertel WiFi037 2.4GHz |                           | 1        | Î |

### Proceso de Instalación de un Panel

Para instalar un nuevo panel de alarmas debemos seguir una serie de pasos. En primera instancia es necesario generar un usuario técnico, quien instalará el panel de alarmas a través de la *CityMesh App*, y todos los usuarios finales que utilizarán el equipo. Luego, se debe crear la partición, asignando a ella a los usuarios finales correspondientes. Finalmente estará todo preparado para que una instalación exitosa.

#### Proceso de Desinstalación de un Panel

Antes de desinstalar un equipo es recomendable desactivar y eliminar todas las particiones asociadas desde la Web App. En este punto, las particiones que estaban asociadas al número de MAC a desinstalar quedarán en el estado de deprecadas. Ya con sus particiones desactivadas y eliminadas se puede proceder a desinstalar el *CityMesh* del abonado correspondiente.

Se puede reutilizar este equipo con nuevos clientes siguiendo los pasos de instalación de un panel normal. Es importante mencionar que al momento de instalar este nuevo equipo figuran las particiones que estaban asociadas en el pasado como deprecadas. Se le preguntará si desea borrarlas y podrá deshacerse de ellas.